# TUTORIAL DE MATRÍCULA PÓS-GRADUÇÃO

PROCESSO SELETIVO DE PÓS-GRADUAÇÃO LATO SENSU 2023-2

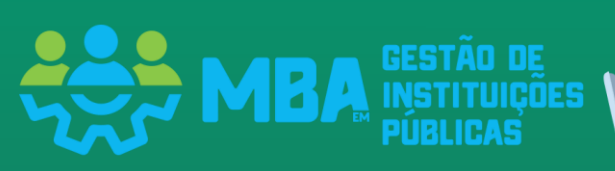

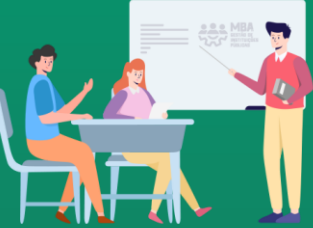

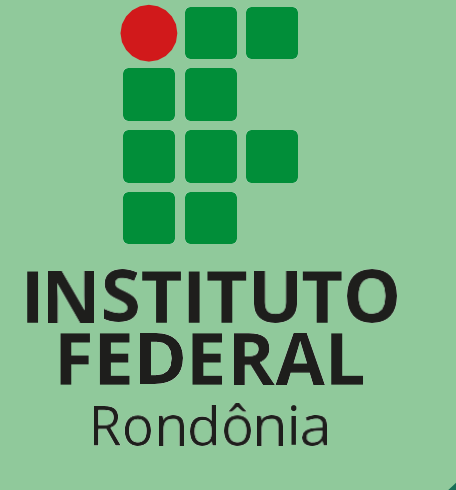

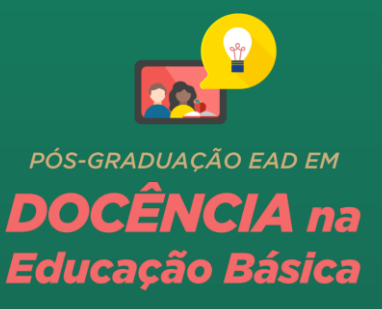

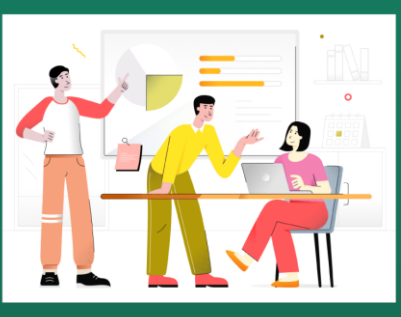

# O que é a matrícula on-line?

A matrícula consiste no processo de envio da documentação pelo candidato, por meio do sistema SUAP, e na análise desta documentação pela Comissão de Matrícula do IFRO.

#### Não perca os prazos!

Consulte os prazos atualizados na página do processo seletivo e no edital mais recente.

#### Fique sempre atento (a)!

Siga as orientações deste tutorial e também verifique as exigências descritas no edital. Caso os documentos inseridos não estejam de acordo com o solicitado no edital, o candidato terá a oportunidade de corrigir dentro do período citado no cronograma.

Após a análise e validação dos documentos, aí sim, o candidato terá sua matrícula validada.

Ao verificar seu nome na lista de convocação da chamada, você deve seguir os seguintes passos para efetuar sua matrícula on-line:

# 1° PASSO

Imprimir a ficha de matrícula disponível no portal de seleção localizado junto ao edital, preencher os dados solicitados e assinar de próprio punho. O documento deverá ser anexado, frente e verso, **TODAS as páginas.** 

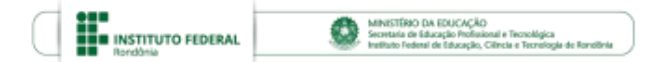

#### PROCESSO SELETIVO DA PÓS-GRADUAÇÃO *LATO SENSU* MBA EM GESTÃO DE INSTITUIÇÕES PÚBLICAS – 2023/2 EM PARCERIA COM A UAB

PROCESSO SEI Nº 23243.001492/2023-06

1. FICHA DE MATRÍCULA

|               | FICHA DE N                                                                                                    | MATRÍCULA                                                                                                    |
|---------------|----------------------------------------------------------------------------------------------------|----------------------------------------------------------------------------------------------------|
| Nom           | ne Completo do Candidato (letra legível e sem abr                                                                                                    | reviaturas):                                                                                                    |
| RG/           | /Órgão Expedidor: C                                                                                                    | PF:                                                                                                    |
| Data          | a de Nascimento: N                                                                                                    | aturalidade:                                                                                                    |
| Curs          | rso:                                                                                                    |                                                                                                    |
| Cam           | npus:                                                                                                    |                                                                                                    |
| Turr<br>(Ves  | rno: ( ) Matutino ( ) Vespertino ( ) Noturno ( ) Diur<br>spertino/Noturno)                                                                                                    | rno ( ) Integral (Matutino/Vespertino) ( ) Integral                                                                                                    |
| Mod           | dalidade de Ensino: ( ) Presencial ( ) Ensino a Distâ                                                                                                    | încia – EaD                                                                                                    |
| Sexo          | o: Pe                                                                                                    | essoa Transgênero: ( ) Sim ( ) Não                                                                                                    |
| E-m           | nail (letra legível):                                                                                                    |                                                                                                    |
| Tele          | efone Pessoal: ( ) To                                                                                                    | el. Emergencial: ( )                                                                                                    |
| Pess          | soa com Deficiência - PcD: ( ) Não ( ) Sim                                                                                                    |                                                                                                    |
| Defie         | iciência(s): ( ) Baixa Visão ( ) Cegueira ( ) Deficiên                                                                                                    | cia Auditiva ( ) Deficiência Física ( ) Deficiência Intelectual                                                                                                    |
| ( )I          | Deficiência Múltipla ( ) Surdez ( ) Surdo Cegueira                                                                                                    |                                                                                                    |
| ()0           | Outra(s). Especifique:                                                                                                    |                                                                                                    |
| Tran<br>Infân | anstorno(s): ( ) Autismo ( ) Síndrome de Asperg                                                                                                    | per ( ) Síndrome de Rett ( ) Transtorno Desintegrativo da                                                                                                    |
| ()            | Outro(s). Especifique:                                                                                                    |                                                                                                    |
| 1 C           |                                                                                                    |                                                                                                    |
| Raça          | a/Cor: ( ) Preta ( ) Indígena ( ) Parda ( ) Amarela                                                                                                    | a ( ) Branca                                                                                                    |
|               | DOCUMENTOS BÁSI                                                                                                    | ICOS PARA MATRÍCULA                                                                                                    |
| 1             | 1 (uma) foto 3x4 atual no padrão de documer                                                                                                    | nto oficial (colorida e com fundo claro).                                                                                                    |
| 2             | Documento oficial de identificação: Carteira<br>validade (somente modelo com foto); Car<br>Funcional emitida por repartições públicas<br>conselhos); identidade militar expedida pelas<br>expedidas por órgão público que, por lei fede | de Identidade; Carteira Nacional de Habilitação no prazo de<br>tteira de Trabalho e Previdência Social – CTPS; Carteira<br>ou por órgãos de classe de profissionais liberais (ordens e<br>s forças armadas ou comandos militares; carteiras funcionais<br>eral, valham como identidade. |
|               | Candidatos estrangeiros: Registro Naciona<br>com visto de estudante, a Carta <i>Transfron</i><br>previsão legal, permita que o estrangeiro estu                                                                                         | Ide Estrangeiro – RNE em substituição ao RG ou Passaporte<br><i>nteiriça ("Transfronteiriça")</i> ou outro documento que, por<br>ide no Brasil.                                                                                                    |
| 3             | Cadastro de Pessoa Física - CPF (https://www                                                                                                    | w.gov.br/receitafederal/pt-br/assuntos/meu-cpf>).                                                                                                    |
| 4             | Comprovante de residência atual com CEP, e<br>de água, luz, telefone ou outro documento qu                                                                                                    | emitido, no máximo, 3 (três) meses antes da matrícula (fatura<br>le comprove o endereço).                                                                                                    |
| 5             | Diploma de Graduação, reconhecido pelo M<br>de curso de graduação, desde que assinado<br>Provisória nº 2.200-2, de 24/8/2001, publica<br>carimbado e datado pela autoridade escolar co                                                  | tinistério da Educação – MEC, ou comprovante de conclusão<br>fisicamente ou por meio eletrônico (nos termos da Medida<br>ada no DOU nº 164-E, de 27/8/2001, Seção 1, págs. 65-66),<br>competente.                                                                                       |
| 6             | Histórico Escolar da Graduação, desde que<br>Medida Provisória nº 2.200-2, de 24/8/2001<br>65-66), carimbado e datado pela autoridade e                                                                                                 | assinado fisicamente ou por meio eletrônico (nos termos da<br>, publicada no DOU nº 164-E, de 27/8/2001, Seção 1, págs.<br>escolar competente.                                                                                                    |

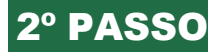

Acessar o sistema através do link https://suap.ifro.edu.br/processo\_seletivo/convocado/, clicar em *pré-matrícula*, colocar o número da inscrição e o e-mail cadastrado no processo seletivo, marcar *"não sou um robô"* e enviar. Deverá aparecer a seguinte informação na abrra superior: <u>Convocação encontrada.</u> Acesse seu e-mail e siga as instruções recebidas para realizar sua matrícula. Não esqueça de verificar a caixa de spam do e-mail.

| the lighted of the edulation of the second second second | e/<br>Convocação e | moontrada. Acesse seu e-mail e siga as instruções para realizar sua pré-matricula. |  |
|----------------------------------------------------------|--------------------|------------------------------------------------------------------------------------|--|
| )                                                        | ľ                  | MEMATRICULA                                                                        |  |
| do Responsável                                           |                    | Ninerada karata - 1                                                                |  |
| ncula                                                    | e.                 | E-mail da inscrição: *                                                             |  |
| os                                                       |                    | Não sou um robó                                                                    |  |
|                                                          | l                  | Enviar                                                                             |  |

Caso apareça a informação convocação não encontrada, por favor, verifique se os dados informados estão corretos. Provavelmente seu e-mail pode estar diferente do cadastrado, então em contato pelo e-mail <u>selecaopos.pvhzonanorte@ifro.edu.br</u> para verificação.

|                                                      | Convocação relo encontrasta. Por favor, verifique se os stados informados estão corretos. |
|------------------------------------------------------|-------------------------------------------------------------------------------------------|
| Iap<br>agin<br>censo do Responsável<br>tra-matricula | Confirme sua convocação para receber o<br>acesso                                          |
| in<br>Hervado Salas<br>Hiratos                       | C2005 50/P) Implanciples (FRC) rate or 77                                                 |

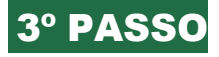

Acesse o seu e-mail e clique no link de acesso como mostra a figura abaixo:

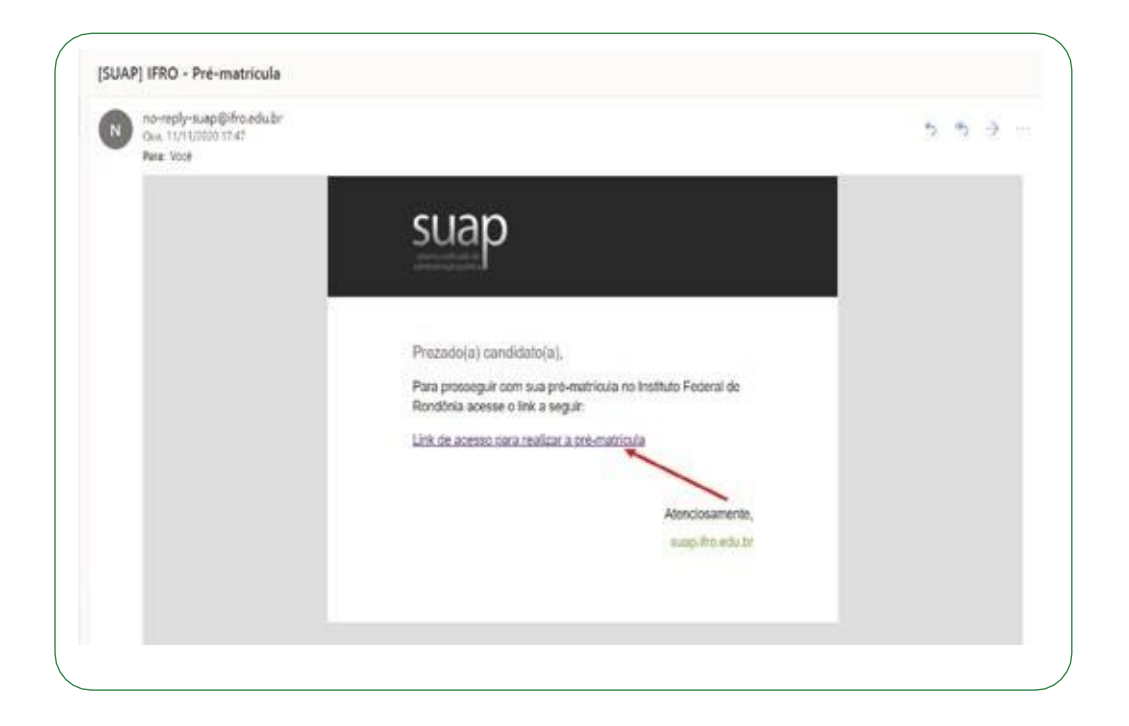

O endereço e-mail **no-reply-suap@ifro.edu.br** é um e-mail automático que o sistema envia ao candidato. Não envie dúvidas e questionamentos para ele, **pois não haverá respostas.** 

# 4° PASSO

Ao clicar no link, você será redirecionado para o sistema de matrícula, onde deverá preencher os dados complementares clicando no ícone em destaque "Editar informações". Ao terminar de preencher os dados, clique em "Salvar".

Atenção ao período de envio dos documentos. Não deixe para a última hora!

Observe as informações sobre os prazos na tela do sistema.

|                                                                                            | /                             |
|--------------------------------------------------------------------------------------------|-------------------------------|
| nico = commine sua convocação para receber o acesso = Registro do Candidato                |                               |
| Registro do Candidato                                                                      |                               |
| Documentos NÃO ENVIADOS.                                                                   | Orientações                   |
| Informações:     Periodo para a submissão de informações e documentos:                     |                               |
| Atenção:     Para concluir sua pré-matricula, preencha os dados complementares e envie tod | la a documentação necessária. |
| <ul> <li>Dados do Candidato</li> </ul>                                                     |                               |
| Nº da<br>Inscrição:                                                                        |                               |
| Nome:                                                                                      |                               |
| CPF:                                                                                       |                               |
| E-mail:                                                                                    |                               |
| Telefone:                                                                                  |                               |
| Classificação:                                                                             |                               |
| ados Complementares de Candidato 💿 Documentos de Candidato 💿                               |                               |
| <ul> <li>Dados Complementares do Candidato</li> </ul>                                      | Editar as Informações         |
| Naturalidade:                                                                              |                               |
| Telefone do<br>Responsável 1:                                                              |                               |
| Telefone do<br>Responsável 2:                                                              |                               |
| Zona<br>Residencial:                                                                       |                               |
| Raça:                                                                                      |                               |
| Nivel de essino:                                                                           |                               |
|                                                                                            |                               |
| Tipo de<br>Instituição:                                                                    |                               |
| Tipo de<br>Instituição:<br>Ano de<br>Conclusão:                                            |                               |
| Tipo de<br>Instituição:<br>Ano de<br>Conclusão:<br>Tipo de<br>Necesoldado -<br>Especial:   |                               |

Depois do preenchimento, vá para a aba "Documentos do candidato" para anexar os documentos solicitados que deverão ser anexados clicando no botão "Adicionar Documentos". Os documentos deverão estar em formato PDF ou JPEG, e serem anexados cada um com a sua descrição, frente e verso quando for o caso. Após anexar todos os documentos clique em "Concluir Pré-matrícula".

*Importante:* só aparecerá o termo "Concluir Pré-matrícula" depois de tudo preenchido e os documentos anexados.

| <ul> <li>Geral</li> </ul>                                                                                                    |                                                                                                    |                                                                                                    |  |
|----------------------------------------------------------------------------------------------------|----------------------------------------------------------------------------------------------------|----------------------------------------------------------------------------------------------------|--|
| Arquivo                                                                                                    | Descrição                                                                                                    | Opções                                                                                                    |  |
| 🛓 Envio Pendente                                                                                                    | "Ficha de Matrícula                                                                                                    | Adicionar Documento                                                                                                    |  |
| 🛓 Envio Pendente                                                                                                    | * Documento de Identificação                                                                                                    | Adicionar Documento                                                                                                    |  |
| 🛓 Envio Pendente                                                                                                    | Envio Pendente *CPF     Comprovante de Residência                                                                                         |                                                                                                    |  |
| 🛓 Envio Pendente                                                                                                    |                                                                                                    |                                                                                                    |  |
| 🛓 Envio Pendente                                                                                                    | ° Foto 3x4 ou 7x5                                                                                                    | Adicionar Documento                                                                                                    |  |
| 🛓 Envio Pendente                                                                                                    | Documento de Identificação do Responsável (obrigatório para menor de 18 anos)                                                             | Adicionar Documento                                                                                                    |  |
| 🛓 Envio Pendente                                                                                                    | * Histórico e Certificado/Diploma do Ensino Médio                                                                                         | Adicionar Documento                                                                                                    |  |
| 🛓 Envio Pendente                                                                                                    | * Documento contendo as notas lançadas no sistema                                                                                         | Adicionar Documento                                                                                                    |  |
| s Complementares do C                                                                                                    | andidato O Documentos do Candidato                                                                                                    |                                                                                                    |  |
| s Complementares do C<br>Geral<br>Arouivo                                                                                                    | andidato O Documentos do Candidato O                                                                                                    | Oncões                                                                                                    |  |
| s Complementares do C<br>Geral<br>Arquivo                                                                                                    | Descrição                                                                                                    | Opções                                                                                                    |  |
| s Complementares do C<br>Geral<br>Arquivo                                                                                                    | Documentos do Candidato  Descrição Ficha de Matricula                                                                                     | Opções<br>Editar Document                                                                                                |  |
| s Complementares do C<br>Geral<br>Arquivo<br>& Baixar Arquivo<br>& Baixar Arquivo                                                                                                    | Andidato                                                                                                    | Opções<br>Editar Document<br>Editar Document                                                                             |  |
| s Complementares do C<br>Geral<br>Arquivo<br>& Babcar Arquivo<br>& Babcar Arquivo<br>& Babcar Arquivo                                                                                 | Descrição                                                                                                    | Opções<br>Editar Document<br>Editar Document                                                                             |  |
| s Complementares do C<br>Geral<br>Arquivo<br>& Babcar Arquivo<br>& Babcar Arquivo<br>& Babcar Arquivo<br>& Babcar Arquivo                                                             | Andidato  Descrição  Ficha de Matricula  Documento de Identificação  CPF  Comprovante de Residência                                       | Opções<br>Editar Document<br>Editar Document<br>Editar Document                                                          |  |
| s Complementares do C<br>Geral<br>Arquivo<br>& Baixar Arquivo<br>& Baixar Arquivo<br>& Baixar Arquivo<br>& Baixar Arquivo<br>& Baixar Arquivo                                         | Andidato  Documentos do Candidato  Descrição  Ficha de Matricula Documento de Identificação CPF Comprovante de Residência Foto 3x4 ou 7x5 | Opções<br>Editar Document<br>Editar Document<br>Editar Document<br>Editar Document                                       |  |
| s Complementares do C<br>Geral<br>Arquivo<br>& Babcar Arquivo<br>& Babcar Arquivo<br>& Babcar Arquivo<br>& Babcar Arquivo<br>& Babcar Arquivo<br>& Babcar Arquivo                     |                                                                                                    | Opções<br>Editar Document<br>Editar Document<br>Editar Document<br>Editar Document<br>Editar Document                    |  |
| s Complementares do C<br>Geral<br>Arquivo<br>& Babcar Arquivo<br>& Babcar Arquivo<br>& Babcar Arquivo<br>& Babcar Arquivo<br>& Babcar Arquivo<br>& Babcar Arquivo<br>& Babcar Arquivo | Andidato                                                                                                    | Opções<br>Editar Document<br>Editar Document<br>Editar Document<br>Editar Document<br>Editar Document<br>Editar Document |  |

Ter concluído esta etapa de pré-matrícula **não é a confirmação** de que de está matriculado. Para que a mesma seja efetivada, os documentos serão analisados e validados pelo servidor responsável.

Todos os documentos deverão estar legíveis, com frente e verso. Caso não estejam, retornarão para que o candidato realize a devida correção, dentro dos prazos estipulados.

"É de plena responsabilidade do candidato verificar constantemente o sistema para ver se não há algo pendente". O sistema não notifica o candidato por e-mail de possíveis correções a serem feitas. Caso algum documento seja devolvido para correção, aparecerá a informação como na imagem abaixo:

| Documentos analisados                                       | e Devolvidos COM PENDÊNCIAS. Obs    | erve os comentários e envie a | documentação correta dentro d | o prazo. |
|-------------------------------------------------------------|-------------------------------------|-------------------------------|-------------------------------|----------|
|                                                             |                                     |                               |                               |          |
| <ul> <li>Informações:</li> <li>Periodo para a su</li> </ul> | ibmissão de informações e document  | os: 01/07/2020 00:00 até 0    | 3/07/2020 00:00               |          |
| <ul> <li>Atenção:</li> <li>Para concluir sua</li> </ul>     | pré-matricula, preencha os dados co | mplementares e envie toda :   | a documentação necessária.    |          |

É muito importante que fiquem atentos quanto à "observação" sobre algum documento que seja indeferido; a observação informará o que precisa ser corrigido.

| v | Geral                                          |                                                   |                  |
|---|------------------------------------------------|---------------------------------------------------|------------------|
|   | Arquivo                                        | Descrição                                         | Opções           |
|   | Baixar Arquivo<br>Não preencheu todos os dados | * Ficha de Matricula                              | Editar Documento |
|   | 🛓 Baixar Arquivo                               | * Documento de identificação                      | Deferido         |
|   | 🛓 Baixar Arquivo                               | *CPF                                              | Deferido         |
|   | La Baixar Arquivo                              | Foto 3x4                                          | Deferido         |
|   | 🛓 Baixar Arquivo                               | * Histórico e Certificado/Diploma do Ensino Médio | Deferido         |
|   | Baiyar Arquiyo                                 | * Documento contendo as notas lancadas no sistema | Deferido         |

Feita a correção, o candidato devolverá os documentos clicando novamente em "Concluir Pré-matrícula".

É de extrema importância que o candidato fique acompanhando o Sistema a partir do primeiro dia de envio dos documentos, pois a avaliação acontecerá continuamente, a começar do primeiro dia do cronograma, e se houver algum documento a ser corrigido, a correção poderá ser realizada desde o início e não apenas no período descrito no cronograma como "**Período de Retificação**".

Após a correção, concluída a Pré-matrícula, deve-se aguardar nova análise e validação dos documentos e a efetivação da matrícula pelo IFRO no curso solicitado.

A matrícula será confirmada ao receber, em seu e-mail, o **Comprovante de Matrícula** garantindo sua vaga. Caso verifique que sua matrícula está deferida (efetivada), mas o comprovante não chegou ao seu e-mail, entre em contato com a corodenação através do e-mail <u>selecaopos.pvhzonanorte@ifro.edu.br</u>.

#### Sobre os Documentos

No ato da matrícula, o candidato deverá apresentar os documentos (originais - frente e verso) relacionados no subitem 15.15 do Edital nº 6/2022/REIT - CGAB/IFRO. Caso o candidato tenha concorrido às vagas reservadas às Ações Afirmativas, deverá apresentar, no ato de matrícula, além dos documentos relacionados no subitem 15.15, os documentos relacionados nos subitens 15.16 (Da condição de Cor e Etnia) ou 15.17 (Da condição de Pessoa com Deficiência).

Estão disponíveis, em modelo editável, no Portal de Seleção do Instituto Federal de Rondônia (https://selecao.ifro.edu.br/especializacao/2023), os seguintes documentos

a) Ficha de Matrícula e Termo de Autorização de Uso de Imagem e Voz;

- b) Autodeclaração de Cor/Etnia;
- c) Declaração de Pertencimento Étnico;
- d) Termo de Compromisso ausência de documento obrigatório.

# ATENÇÃO:

a) A documentação deverá ser digitalizada em formato PDF, tamanho máximo de 5MB (cinco megabytes) cada arquivo, legível e sem rasuras, e enviada em arquivos específicos para cada item. Não serão aceitos outros formatos de arquivo.

b) Os documentos comprobatórios apresentados para matrícula deverão estar em perfeitas condições, sem emendas e/ou rasuras, de forma a permitir, com clareza, a identificação do candidato e a leitura das demais informações.

c) Não será aceita, em hipótese alguma, a matrícula:

Via e-mail (por correio eletrônico);

Via postal (por correios);

Via fax;

Via administrativa (por protocolo, requerimento, etc.); Extemporânea (fora do prazo estabelecido no Cronograma); Incompleta.

d) Todas as Etapas da matrícula são obrigatórias.

e) A matrícula somente será deferida mediante apresentação de toda a documentação exigida pelo Edital.

### NÃO SERÃO ACEITOS DOCUMENTOS ESCOLARES SEM CARIMBO E ASSINATURA OU ALGUMA OUTRA FORMA DE AUTENTICAÇÃO.

Qualquer dúvida ou problema deve ser encaminhado via e-mail

à Comissão do Processo Seletivo da Pós-Graduação Lato Sensu MBA em Gestão de Instituiçõs Públicas 2023/2

#### PORTO VELHO ZONA NORTE

depesp.pvhzonanorte@ifro.edu.br cra.pvhzonanorte@ifro.edu.br selecaopos.pvhzonanorte@ifro.edu.br

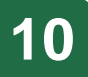